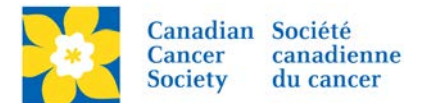

## Updating Event Date

The Event Date information can be found in two locations in the EMC.

Login to the EMC and select the event you would like to manage.

- Click on the *Event Centre* tab.
- Click *Edit Event Options*, under the Related Actions menu.
- Click on 1. Edit Event Information.
- Update the *Event Date* accordingly.
- Click *Next* to Save.

| Welcome back Amanda Oldershaw Click here to logoff Help Français |                                                                                 |                           |  |  |  |  |  |
|------------------------------------------------------------------|---------------------------------------------------------------------------------|---------------------------|--|--|--|--|--|
| Event Center 🛒 Event Web Site                                    | 🔤 Event Emails 🛛 📌 Customer Service 🧳 Reports                                   | + Switch To Another Event |  |  |  |  |  |
| Event Center > RFL_BC_NR_Prince G                                | Relay For Life 2016 in Prince George                                            |                           |  |  |  |  |  |
| Edit Event Information Edit Event Options                        | 1. Public Name:<br>Identifies this TeamRaiser to site visitors and participants |                           |  |  |  |  |  |
| 3. Location Information                                          | English French                                                                  |                           |  |  |  |  |  |
| 4. Eun Event Status                                              |                                                                                 |                           |  |  |  |  |  |

**Note:** This event date is used in Auto Responder Emails such as Event Manager Assignment and in the Participant Centre to count down the number of days before the event.

The second location for the Event Date is under *Edit Event Properties*.

- Click on the *Event Centre* tab.
- Click *Edit Event Properties*, under the Related Actions menu.
- Update *3. Date and Time*.
- Click *Finish* or *Save*.

| Welcome back Amanda Oldershaw Click here to logoff Help Français          |                               |                                                                 |         |   |                           |  |  |
|---------------------------------------------------------------------------|-------------------------------|-----------------------------------------------------------------|---------|---|---------------------------|--|--|
| 💦 Event Center 📰 Event Web Site                                           |                               | ent Emails 🛛 🏄 Customer Service                                 | Reports |   | + Switch To Another Event |  |  |
| Event Center > Edit Event Properties Relay For Life 2016 in Prince George |                               |                                                                 |         |   |                           |  |  |
| 1. Identify Event Properties                                              | 1. Event<br>Relay<br>2. Sched | t Name:<br>y For Life 2016 in Prince Gec<br>dule:<br>m to 10 am | rge     | ] |                           |  |  |
|                                                                           | 3. Date 8<br>May 7            | <b>&amp; Time:</b><br>7, 2016                                   |         |   |                           |  |  |

Note: This is the public facing date information found on the Greeting Page.